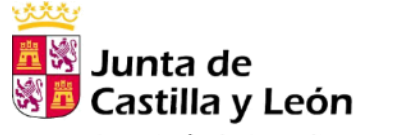

Consejería de Agricultura y Ganadería

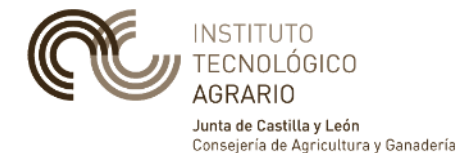

## Flujo de trabajo GIS con Cartodruid

## Contenidos

- Instalación de herramientas
  - Spatialite y Spatialite-gui
  - Screen copy (scrcpy)
  - Plugins QGIS
- Diseño del proyecto
  - Cartografía de referencia: fuentes de información
  - Capas de trabajo
- Flujo de trabajo dispositivos móviles
  - Creación del proyecto en cartodruid
  - Cargar cartografía
  - Importación de datos
  - Trabajo de campo con Cartodruid
  - Exportación de datos
  - Explotación de datos

## Instalación de herramientas

- Instalación de herramientas:
  - Spatialite y spatialite-gui
  - Plugins QGIS
  - Scrcpy

## 01\_Introducción\_Utilidades CartoDroid.pdf

## Diseño de proyecto

- Seguir instrucciones de documento
  - Localizar fuentes de información
  - Visualizar en QGIS y Spatialite

## 02\_Práctica trabajo con QGIS-Cartodruid.pdf

## Flujo de trabajo

#### Diseño del proyecto

- Cartografía de referencia
- Capas de trabajo

\*#PFAHC

Exportación

**Explotación** 

de los datos

•

### Importación en proyecto Cartodruid

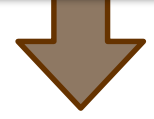

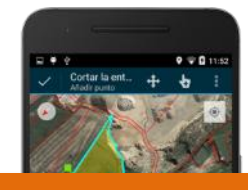

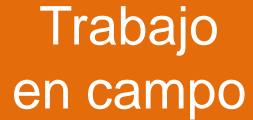

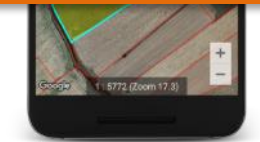

#### Crear nuevo proyecto

## <u>Tutorial: Como crear un primer proyecto de trabajo en tres pasos</u>

Guía paso a paso para iniciar un proyecto en CartoDruid, incluyendo la creación de una nueva capa vectorial y la configuración de sus propiedades básicas.

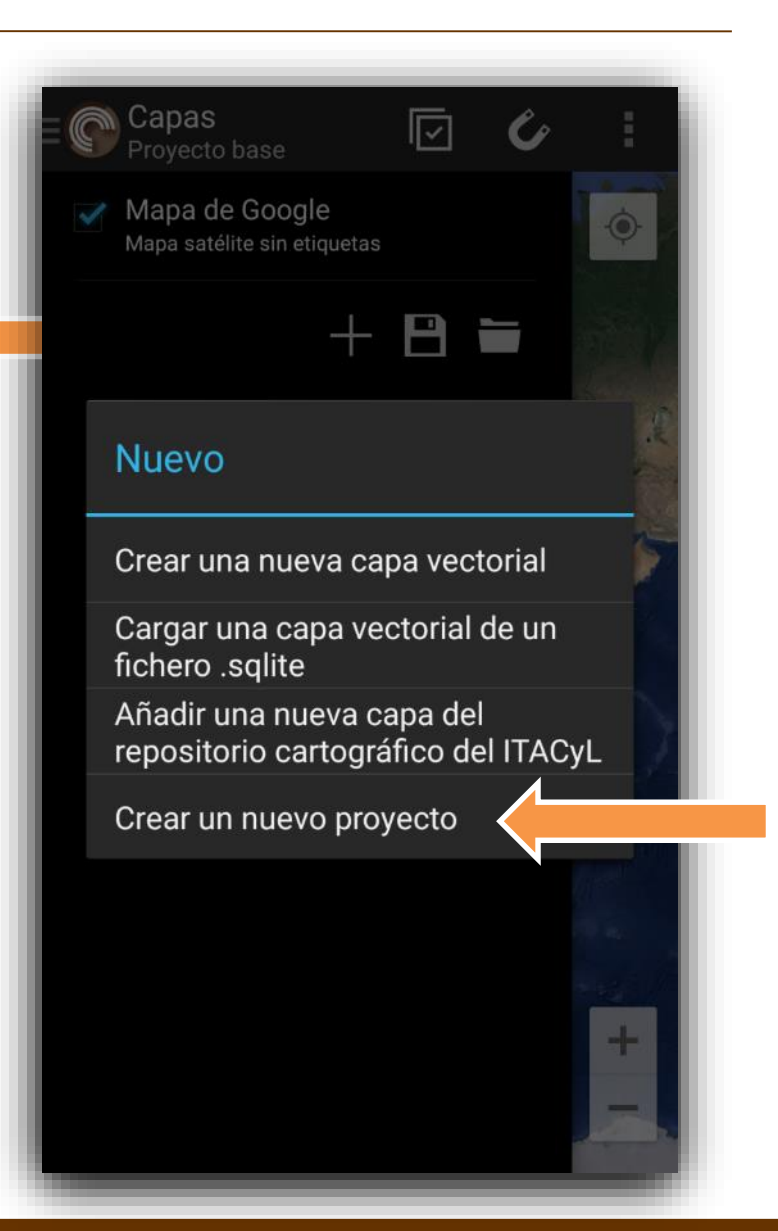

## Estructura de proyecto

- config: contiene los ficheros de configuración de los proyectos, tanto el básico que viene de base con CartoDruid, como de los proyectos creados por usuarios. En el directorio se encuentra:
  - crtdrdLayers.<id\_proyecto>.xml: ficheros de configuración de proyectos. Por defecto con la instalación de CartoDruid se incluye un fichero crtdrdLayer.xml sin contenido para trabajar en el proyecto básico.
  - crtdrdSymbologies.<id\_proyecto>.xml: fichero de configuración de simbologías personalizadas para el proyecto.
  - crtdrdStockSymbologies.xml: fichero de configuración de las simbologías básicas incluidas de base en la instalación.
  - **sigpac.properties**: configuración de las tablas que se utilizarán para la búsqueda de recintos SIGPAC.
- **data**: directorio por defecto para almacenar las las bases de datos sqlite que se crean desde la herramienta.
- **values**: en este directorio se encuentran los archivos para almacenar valores constantes que utilizaremos en la aplicación. (Ej: sistemas de explotación).
- **temp**: directorio con archivos temporales de la aplicación.
- **pictures**: directorio donde se almacenarán las fotos tomadas desde CartoDruid (asociadas a entidades geográficas).

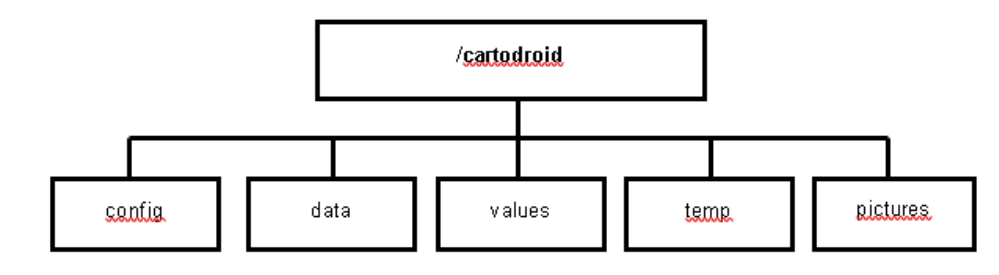

#### Crear nuevo proyecto

#### Descargar cartografía de referencia

#### Configuración de Carpeta Repositorio

En este post se explica cómo configurar en cartodruid la carpeta por defecto para almacenar o localizar las capas de referencia. <u>Gestión de servicios WMS</u>

Proporciona información sobre la configuración de servicios WMS (Web Map Service) en CartoDruid, permitiendo la incorporación de capas ráster desde estos servicios en proyectos cartográficos.

#### Gestión de servicios TMS

Detalla cómo configurar y utilizar servicios TMS (Tile Map Service) en CartoDruid para acceder a mapas ráster divididos en teselas.

#### Configuración del SIGPAC

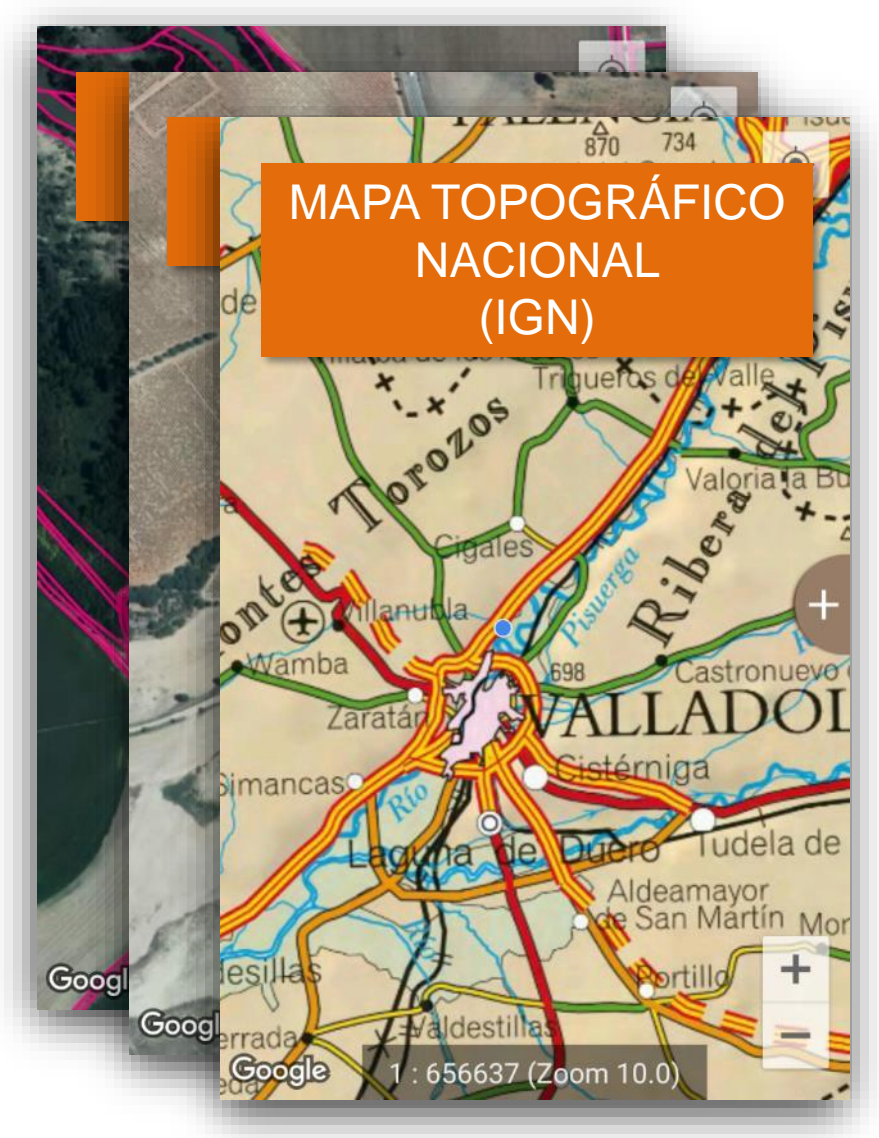

## Base de datos geográfica

- Cartodruid localiza automáticamente las BDs Spatialite, Rasterlite y MBTiles.
- La localización de las BDs se hace por el nombre de la capa, no es obligatorio indicar la ruta específica en el XML de configuración.
- Estructura de una BD Spatialite
  - Tablas
  - Índices espaciales

## SIGPAC

• Bases de datos provinciales

## https://www.cartodruid.es/cartografia

#### Búsqueda SigPac y configuración básica

Introduce la herramienta de búsqueda SigPac en CartoDruid, explicando cómo localizar parcelas o recintos utilizando referencias SigPac y los pasos para su configuración básica.

#### Configuración búsqueda SigPac avanzada

Ofrece una guía para la configuración avanzada de la búsqueda SigPac mediante la edición del archivo sigpac.properties, permitiendo personalizar las consultas según las necesidades del usuario.

#### Crear nuevo proyecto

#### Descargar cartografía de referencia

#### Crear una o varias capas de trabajo

#### <u>Como añadir una nueva capa a un proyecto</u> <u>CartoDruid</u>

Este artículo explica cómo desplegar la Tabla de Contenidos (TOC) en CartoDruid y los pasos necesarios para crear una nueva capa vectorial, definiendo sus características como nombre, tipo de geometría y simbología.

#### Como cargar un nuevo proyecto en CartoDruid

Proporciona instrucciones sobre cómo cargar proyectos existentes en CartoDruid, facilitando la continuidad en el trabajo con datos geoespaciales.

# POLÍGONOS 300 4998 (Zoom 17.4)

#### Crear nuevo proyecto

Descargar cartografía de referencia

Crear una o varias capas de trabajo

Cargar datos en las capas de trabajo

#### Importación de ficheros Sqlite a CartoDruid

Explica el proceso de importar capas contenidas en archivos Sqlite a proyectos de CartoDruid, permitiendo la integración de datos espaciales adicionales

#### <u>Mostrando tus fotos georreferenciadas en un mapa</u> <u>con Cartodruid</u>

Explica cómo CartoDruid permite incorporar y visualizar fotografías georreferenciadas en un mapa, leyendo automáticamente la información de posicionamiento GPS desde los datos EXIF de las fotos.

#### <u>Crear nueva capa partiendo de</u> un listado de recintos SigPac

Guía sobre cómo crear una nueva capa en CartoDruid utilizando un listado de referencias de recintos SigPac, facilitando la incorporación de datos específicos al proyecto.

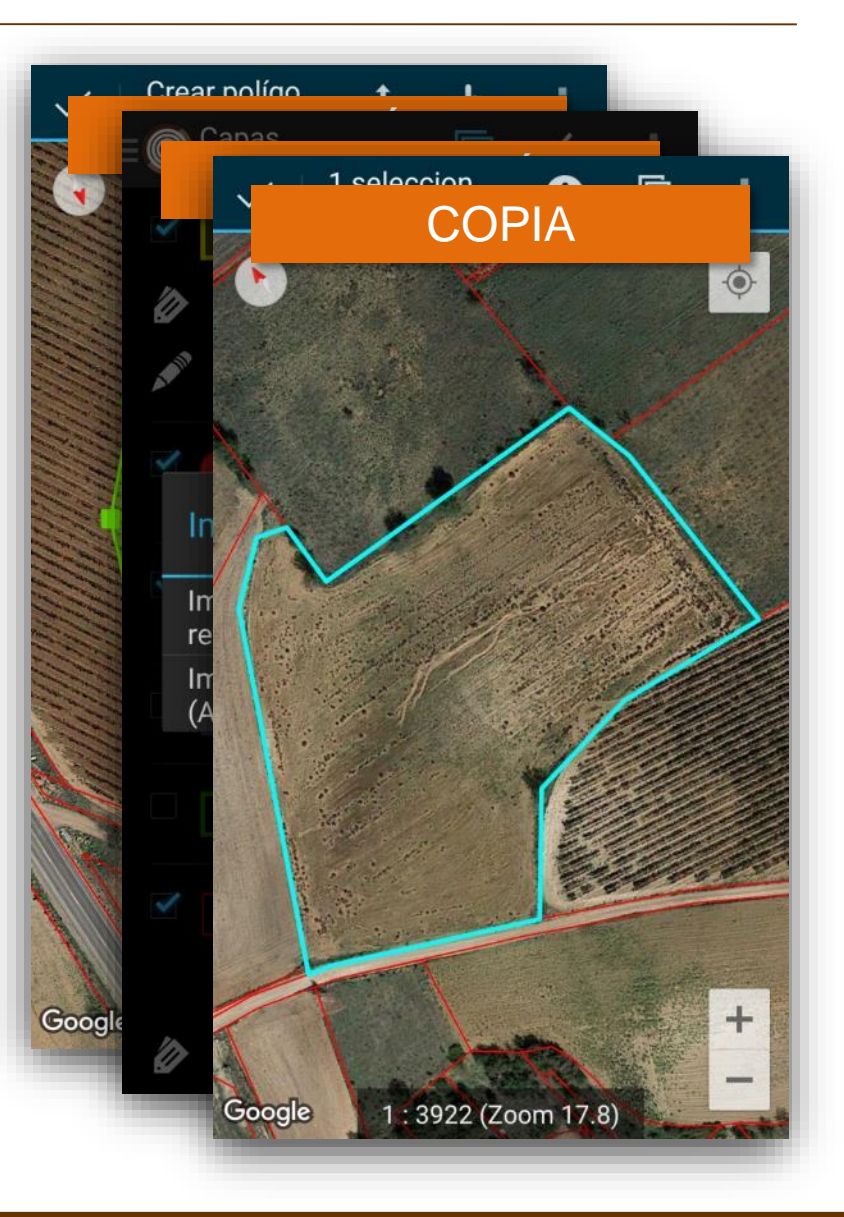

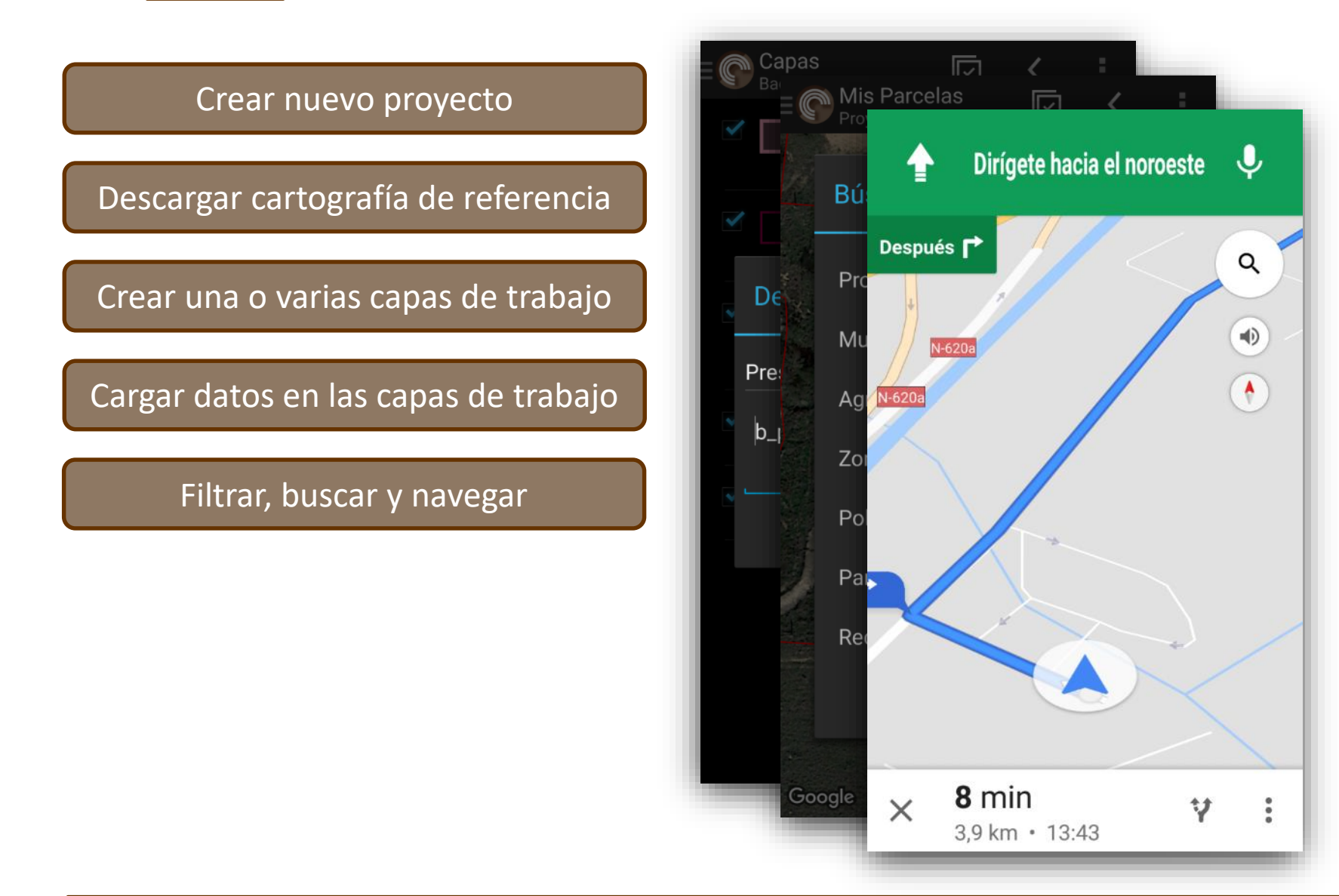

# Crear nuevo proyecto Descargar cartografía de referencia Crear una o varias capas de trabajo Cargar datos en las capas de trabajo Filtrar, buscar y navegar Edición

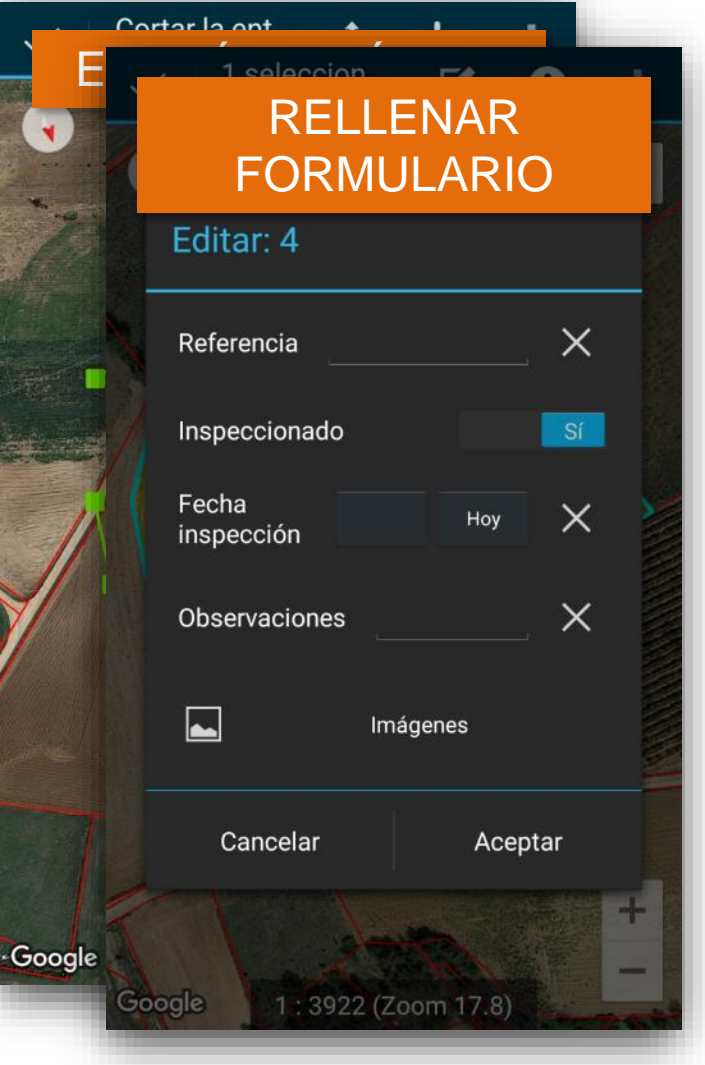

#### Crear nuevo proyecto

Descargar cartografía de referencia

Crear una o varias capas de trabajo

Cargar datos en las capas de trabajo

#### Filtrar, buscar y navegar

#### Edición

#### Exportar datos

#### Comparte tus proyectos Cartodruid (importación y exportación)

Explica cómo compartir proyectos de CartoDruid mediante las funciones de importación y exportación, facilitando la colaboración y el intercambio de información.

#### Exportación de datos desde CartoDruid

Proporciona instrucciones sobre cómo exportar datos desde CartoDruid, permitiendo su uso en otros sistemas o para respaldos.

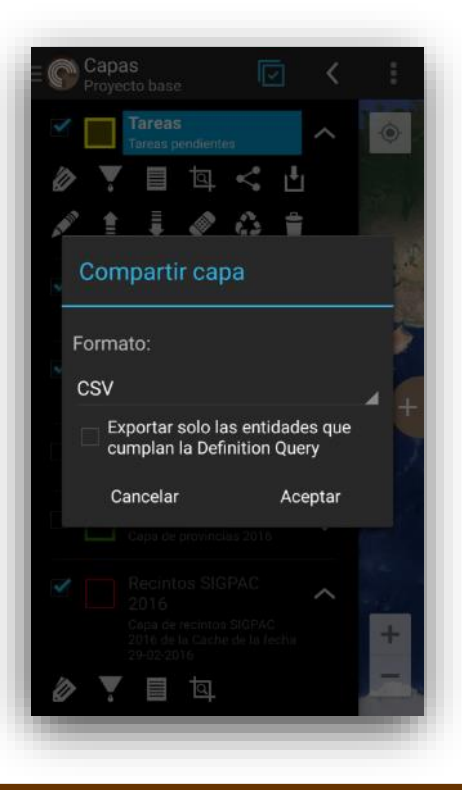

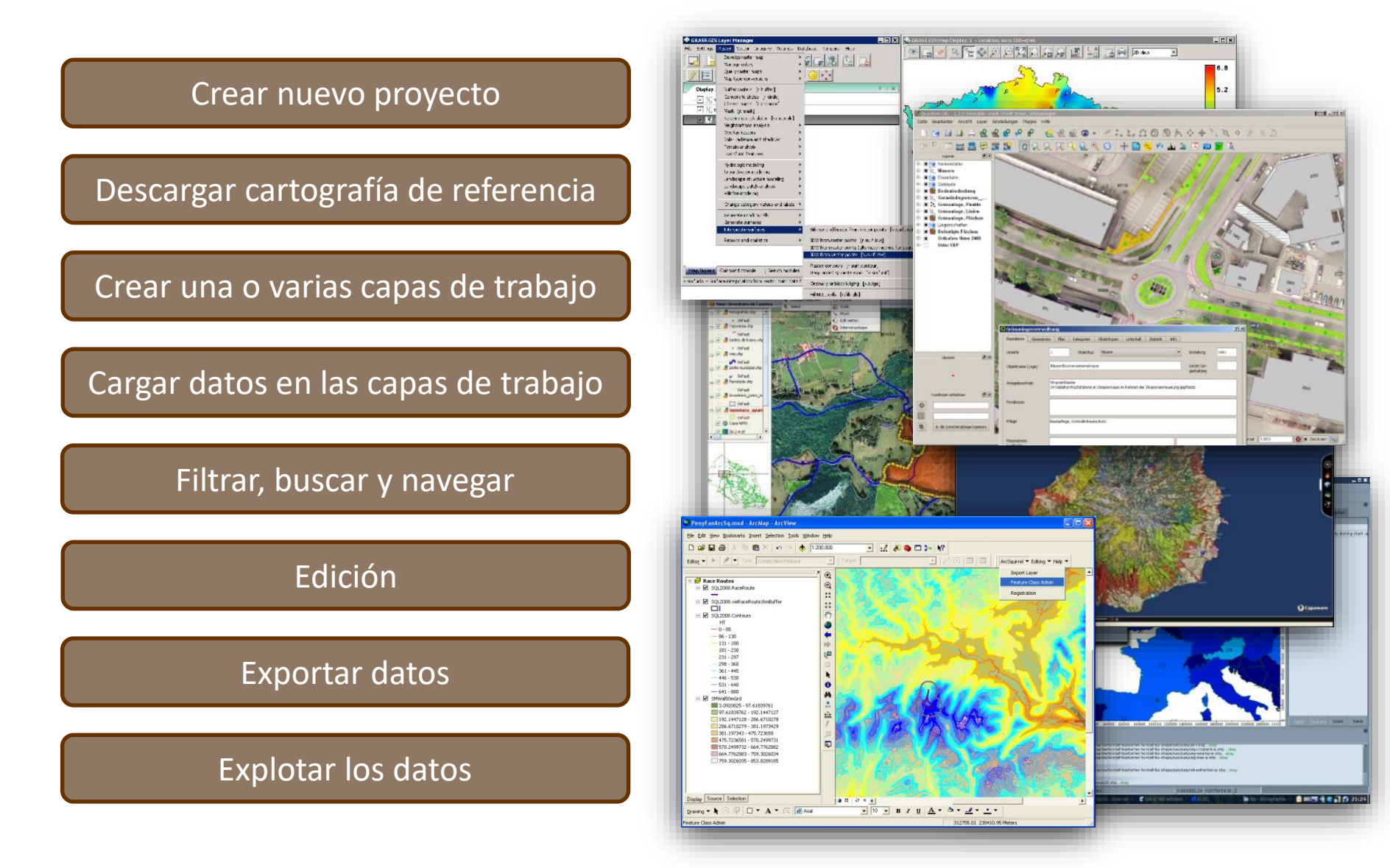

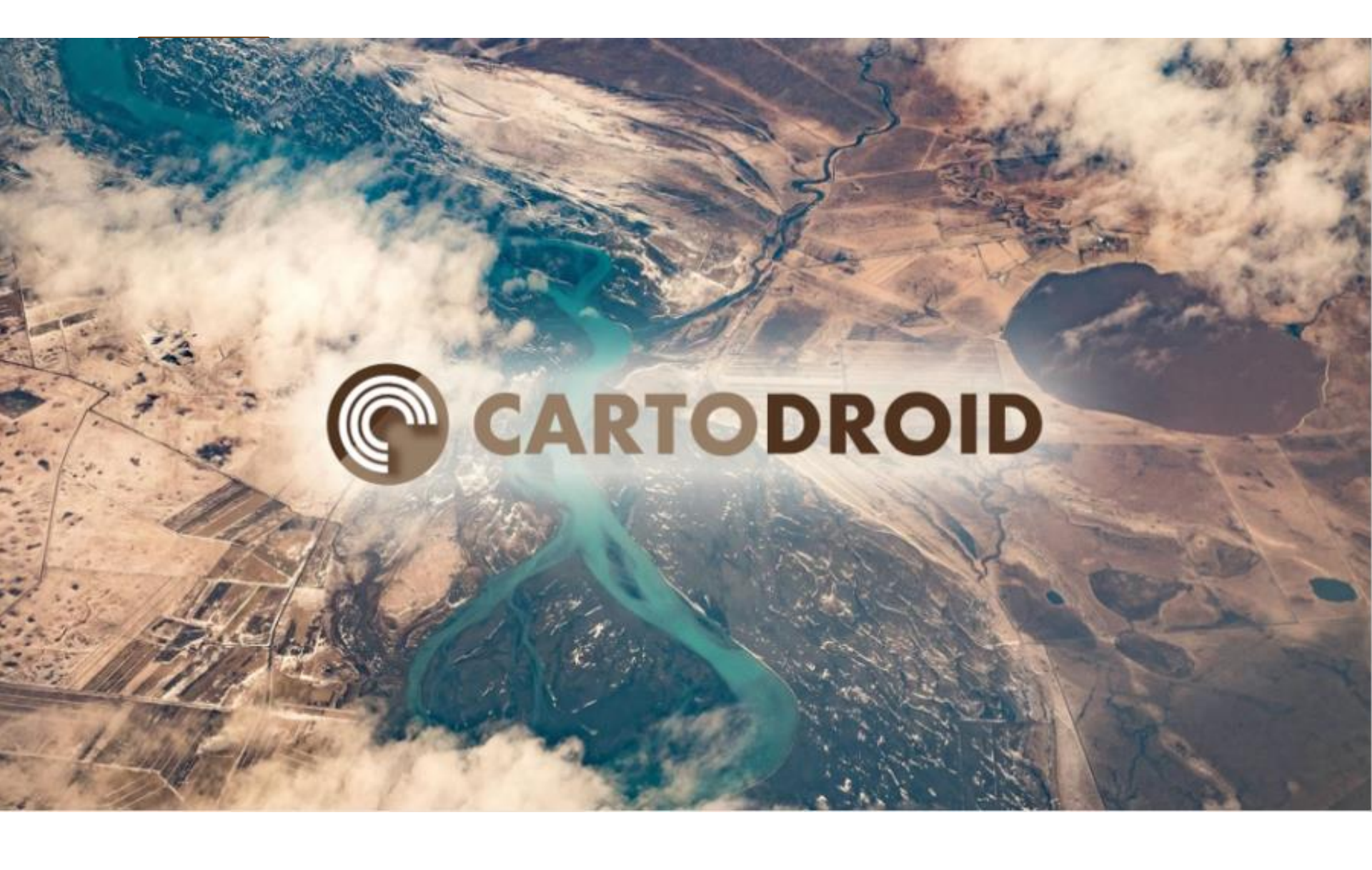